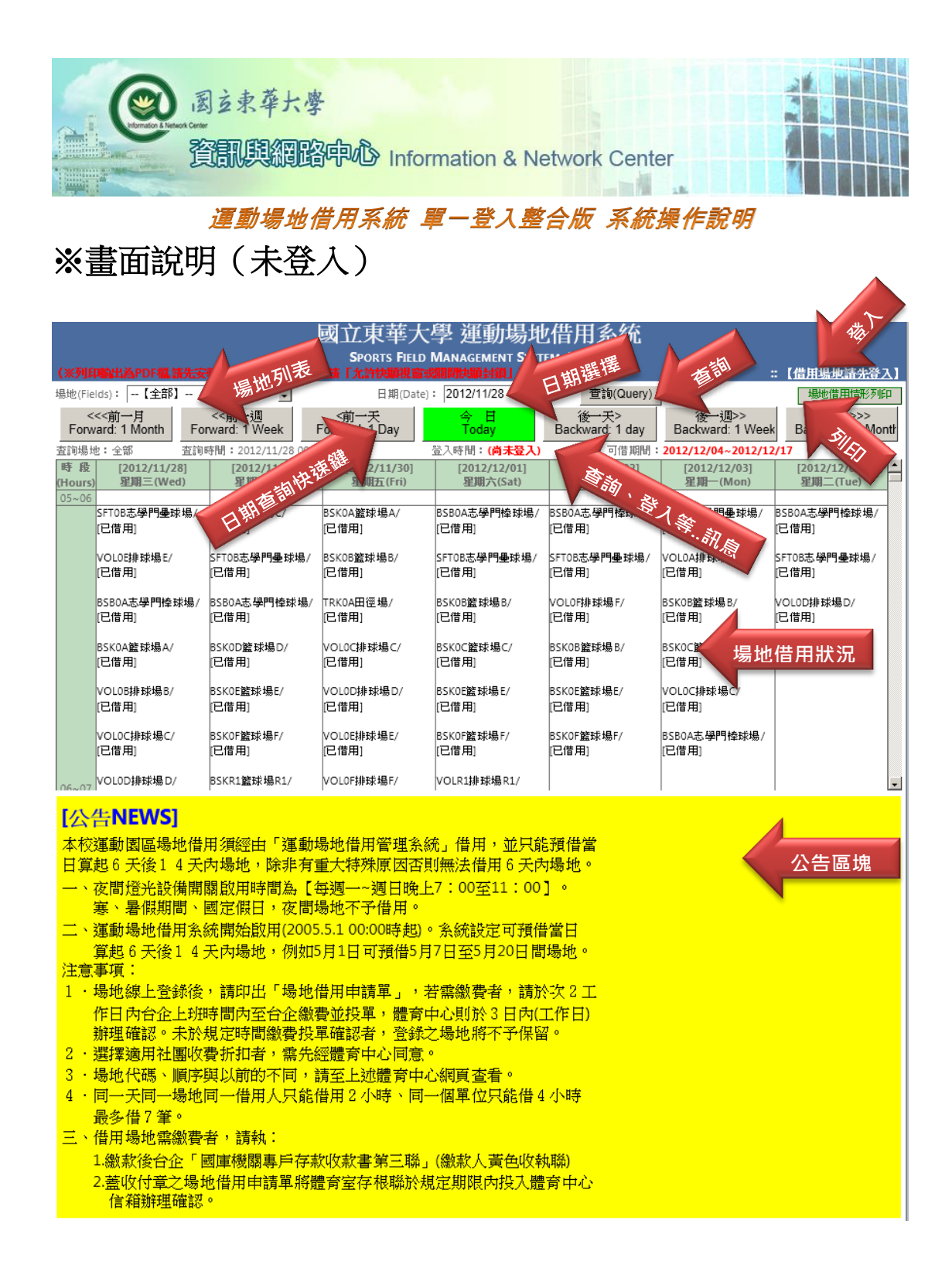

〔說明〕:在尚未登入前,可直接於畫面中查看目前各個場地的借用情形; 可選擇單一場地,及選定日期後,按〔查詢〕按鈕,查詢借用情形。 可按「日期查詢快鍵」,往前、後後一個月、週、日等。 如要借用場地,請先〔登入〕。

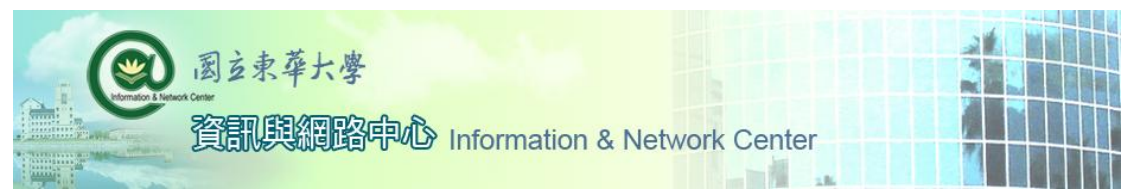

# ※查詢方式說明:

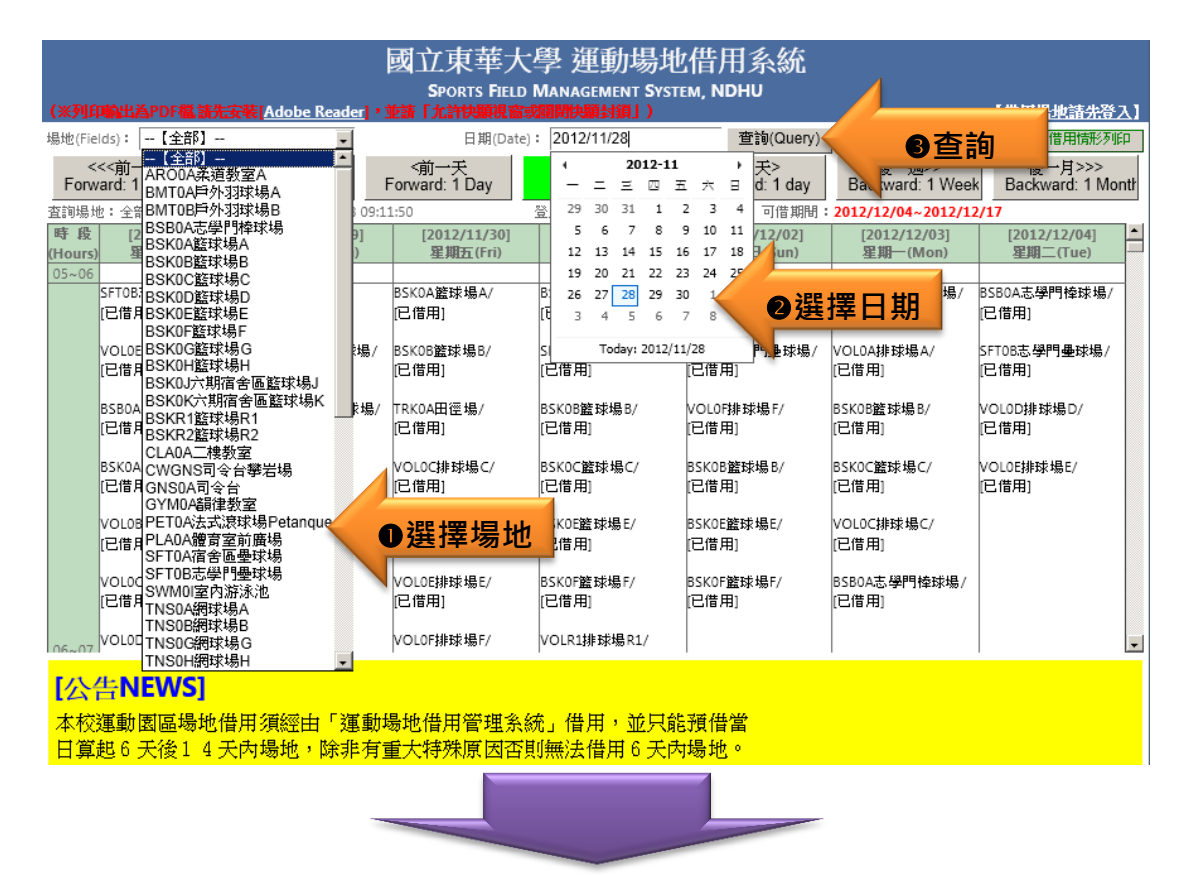

|                                                                                                    | l                           | 國立東華大                                 | 學 運動場地                   | 2借用系統                    |                            |                              |  |  |  |  |  |  |
|----------------------------------------------------------------------------------------------------|-----------------------------|---------------------------------------|--------------------------|--------------------------|----------------------------|------------------------------|--|--|--|--|--|--|
| SPORTS FIELD MARAGEMENT STSTEM, NDHO<br>(※列印輸出為PDF檔請先安裝[Adobe Reader], 並請「允許快顧視窗或調開決願封鎖」) : (借用場址請先容入] |                             |                                       |                          |                          |                            |                              |  |  |  |  |  |  |
| 場地(Fields): BSK0E籃                                                                                     | 求場E ▪                       | 日期(Date)                              | : 2012/11/28             | 查詢(Query)                |                            | 場地借用情形列印                     |  |  |  |  |  |  |
| <<<前一月<br>Forward: 1 Month                                                                             | <<前→週<br>Forward: 1 Week  F | <前一天<br>forward: 1 Day                | 今日<br>Today              | 後──夭><br>Backward: 1 day | 後──週>><br>Backward: 1 Week | 後──月>>><br>Backward: 1 Montł |  |  |  |  |  |  |
| 查詢場地:BSKOE籃球場E                                                                                         | 査詢時間 <b>:</b> 2012          | /11/28 10:29:24                       | 登入時間 <b>:(尚</b> :        | <mark>≹登入)</mark> 可借期間   | : 2012/17                  | 12/17                        |  |  |  |  |  |  |
| 時段 [2012/11/28]<br>(Hours 足相三(Wed)                                                                     | [2012/11/29]<br>定期四(Thu)    | [2012/11/30]<br>足相五(Eri)              | [2012/12/01]<br>足期六(Sat) | [2012/12/02]<br>定期日(Sup) | 日期                         | [2012/12/04]<br>足間二(Tue)     |  |  |  |  |  |  |
| 05~06                                                                                                  |                             |                                       |                          |                          |                            |                              |  |  |  |  |  |  |
|                                                                                                    | 156476                      |                                       | 156364                   | 156554                   |                            |                              |  |  |  |  |  |  |
| 06~07                                                                                                  |                             |                                       | 回除亚果學系<br>               | 自然宜源與環境學系<br>[已借用]       |                            |                              |  |  |  |  |  |  |
|                                                                                                    | 156476                      |                                       |                          | 156554                   |                            |                              |  |  |  |  |  |  |
| 07~08                                                                                                  | 観光暨休閒遊憩學系<br>(已借田)          | 有資料:                                  | 已借出                      | 目然資源與環境學系<br>(已借田)       |                            |                              |  |  |  |  |  |  |
|                                                                                                    |                             |                                       | 156379                   | 156559                   |                            |                              |  |  |  |  |  |  |
| 08~09                                                                                                  |                             |                                       | 國際企業學系                   | 自然資源與環境學系                |                            |                              |  |  |  |  |  |  |
|                                                                                                    | <u>,</u>                    | · · · · · · · · · · · · · · · · · · · |                          | [四冊]                     |                            |                              |  |  |  |  |  |  |
| 09~10                                                                                                  |                             | 空白欄・                                  | 未借出 👫                    | 自然資源與環境學系                |                            |                              |  |  |  |  |  |  |
| 10.11                                                                                                  | L                           |                                       |                          | [已借用]                    | ─                          | 下拉動) 🎽                       |  |  |  |  |  |  |
| 11~12                                                                                                  |                             |                                       |                          |                          |                            | , , , , ,                    |  |  |  |  |  |  |
| 12~13                                                                                                  |                             |                                       |                          |                          |                            |                              |  |  |  |  |  |  |
| 131                                                                                                    |                             |                                       | 156346<br>化學家            | 156529<br>材料科壆與工程壆粂      |                            | 156880<br>經濟學条               |  |  |  |  |  |  |
| - 時段                                                                                                   |                             |                                       | [已借用]                    | [已借用]                    |                            | [已借用]                        |  |  |  |  |  |  |
|                                                                                                    |                             |                                       | 156346                   | 156529                   |                            | 156880                       |  |  |  |  |  |  |
| [公告NEWS]                                                                                               |                             |                                       |                          |                          |                            |                              |  |  |  |  |  |  |
| 本校運動園區場地                                                                                               | t借用須經由「運動場                  | 易地借用管理系統                              | 統」借用,並只能                 | ·<br>預借當                 |                            |                              |  |  |  |  |  |  |

日算起6天後14天內場地,除非有重大特殊原因否則無法借用6天內場地。

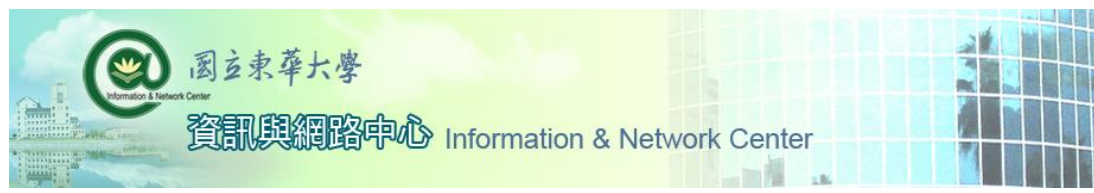

※畫面說明(登入):如需借用場地,請先登入

| 國立東華大學 運動場地借用系統                                                                                            |                          |                          |                          |                          |                          |                                      |                            |    |  |  |  |  |
|----------------------------------------------------------------------------------------------------|--------------------------|--------------------------|--------------------------|--------------------------|--------------------------|--------------------------------------|----------------------------|----|--|--|--|--|
| SPORTS FIELD MANAGEMENT SYSTEM, NDHU<br>(※列印輸出為PDF檔請先安装[Adobe Reader] * 並請「允許快願視電或關閉快願封鎖」)  谷 入 【借用場地請先登入】 |                          |                          |                          |                          |                          |                                      |                            |    |  |  |  |  |
| 場地(Fiel                                                                                                    | ds):【全部】                 |                          | 日期(Date)                 | : 2012/11/28             | 查詢(Query)                |                                      | 場地借用情形列的                   | ]  |  |  |  |  |
| Forw                                                                                                    | <<前一月<br>ard: 1 Month F  | <<前一週<br>prward: 1 Week  | <前一夭<br>Forward: 1 Day   | 今日<br>Today              | 後一夭><br>Backward: 1 day  | 後→週>><br>Backward: 1 Weeł            | 後一月>>><br>Backward: 1 Mor  | tł |  |  |  |  |
| 查詢場地                                                                                                    | :全部 查讀                   | 時間:2012/11/28 10:5       | 1:00                     | 登入時間:(尚未登入)              | 可借期間:                    | 2012/12/04~2012/12                   | 2/17                       | -  |  |  |  |  |
| 時 股<br>(Hours)<br>05×06                                                                                    | [2012/11/28]<br>星期三(Wed) | [2012/11/29]<br>星期四(Thu) | [2012/11/30]<br>星期五(Fri) | [2012/12/01]<br>星期六(Sat) | [2012/12/02]<br>星期日(Sun) | [2012/12/03]<br>星期一(Mon)             | [2012/12/04]<br>星期二(Tue)   | Ð  |  |  |  |  |
| 05-00                                                                                                    | SFTOB志學門壘球場/<br>[已借用]    | BSK0C籃球場C/<br>[已借用]      | BSK0A籃球場A/<br>[已借用]      | BSBOA志學門棒球場/<br>[已借用]    | BSBOA志學門棒球場/<br>[已借用]    | SFTOB志學門壘球場/<br>[已借用]                | BSBOA志學門棒球場/<br>[已借用]      |    |  |  |  |  |
|                                                                                                    | VOL0E排球場E/<br>[已借用]      | SFTOB志學門壘球場/<br>[已借用]    | BSK0B籃球場B/<br>[已借用]      | SFTOB志學門壘球場/<br>[已借用]    | SFT0B志學門壘球場/<br>[已借用]    | VOL0A排球場A/<br>[已借用]                  | SFTOB志學門壘球場/<br>[已借用]      |    |  |  |  |  |
|                                                                                                    | BSBOA志學門棒球場/<br>[已借用]    | BSBOA志學門棒球場/<br>[已借用]    | TRKOA田徑場/<br>[已借用]       | BSKOB籃球場B/<br>[已借用]      | VOL0F排球場F/<br>[已借用]      | VOLOF排球場F/ BSKOB籃球場B/<br>[已借用] [已借用] |                            |    |  |  |  |  |
|                                                                                                    | BSKOA籃球場A/<br>[已借用]      | BSK0D籃球場D/<br>[已借用]      | VOL0C排球場C/<br>[已借用]      | BSK0C籃球場C/<br>[已借用]      | BSKOB籃球場B/<br>[已借用]      | BSK0C篮球場C/<br>[已借用]                  | VOL0E排球場E/<br>[已借用]        |    |  |  |  |  |
|                                                                                                    | VOL0B排球場B/<br>[已借用]      | BSK0E籃球場E/<br>[已借用]      | VOL0D排球場D/<br>[已借用]      | BSKOE籃球場E/<br>[已借用]      | BSK0E籃球場E/<br>[已借用]      | VOL0C排球場C/<br>[已借用]                  |                            |    |  |  |  |  |
|                                                                                                    | VOL0C排球場C/<br>[已借用]      | BSK0F籃球場F/<br>[已借用]      | VOL0E排球場E/<br>[已借用]      | BSK0F籃球場F/<br>[已借用]      | BSK0F籃球場F/<br>[已借用]      | BSBOA志學門棒球場/<br>[已借用]                |                            |    |  |  |  |  |
| 06~07                                                                                                    | VOL0D排球場D/               | BSKR1籃球場R1/              | VOL0F排球場F/               | VOLR1排球場R1/              |                          |                                      |                            | -  |  |  |  |  |
| L/N                                                                                                    | ENEW/S1                  |                          |                          |                          |                          |                                      |                            |    |  |  |  |  |
| 本校                                                                                                    | 運動園區場地借                  | 用須經由「運動                  | 場地借用管理系                  | 統」借用,並只能                 | <b>預借當</b>               |                                      |                            |    |  |  |  |  |
| <mark>日算</mark> 〕                                                                                          | 86大後14大<br>15            | :内場地,除非有:                | 重大特殊原因否则                 | <u>則無法借用 6 大内</u>        | i場地。                     |                                      |                            |    |  |  |  |  |
|                                                                                                    |                          |                          |                          |                          |                          |                                      |                            |    |  |  |  |  |
|                                                                                                    |                          |                          |                          |                          |                          |                                      |                            |    |  |  |  |  |
|                                                                                                    |                          |                          |                          |                          |                          |                                      |                            |    |  |  |  |  |
|                                                                                                    |                          |                          | 國立東華大                    | 學 運動場地                   | r借用系統                    |                                      |                            |    |  |  |  |  |
| OWTIO                                                                                                    |                          |                          | SPORTS FIELD             | MANAGEMENT SYST          | EM, NDHU                 |                                      | r 44 het 13 14 det 11 96 m |    |  |  |  |  |
| (※列日                                                                                                    | 喻出為PDF檔請完                | Adobe Reader             | 並請「允許快續視窗。               | 或酮閉決額封領」)                |                          |                                      | :【 <u>借用場地請先資入</u>         | .1 |  |  |  |  |
|                                                                                                    |                          |                          |                          |                          |                          |                                      |                            |    |  |  |  |  |
|                                                                                                    |                          |                          | 請輸入                      | 電子郵件帳號                   | 虎密碼                      |                                      |                            |    |  |  |  |  |
|                                                                                                    |                          | Ť.                       | ◎子郵件帳號<br>xxxxxx         | х — —                    | ems.ndhu.edu.tw          |                                      |                            |    |  |  |  |  |
|                                                                                                    |                          | -                        | E-mail                   | ~ e                      | mail.ndhu.edu.tw         |                                      |                            |    |  |  |  |  |
|                                                                                                    |                          | 1                        | Password                 | •••••                    | (忘記密碼)                   |                                      |                            |    |  |  |  |  |
|                                                                                                    |                          |                          |                          |                          |                          |                                      |                            |    |  |  |  |  |
|                                                                                                    |                          |                          |                          |                          |                          |                                      |                            |    |  |  |  |  |
|                                                                                                    |                          |                          |                          | <u>思</u> ] 玉铅            |                          |                                      |                            |    |  |  |  |  |
|                                                                                                    | 登入重設                     |                          |                          |                          |                          |                                      |                            |    |  |  |  |  |
|                                                                                                    |                          |                          |                          |                          |                          |                                      |                            |    |  |  |  |  |
|                                                                                                    |                          |                          |                          |                          |                          |                                      |                            |    |  |  |  |  |
|                                                                                                    |                          |                          |                          |                          |                          |                                      |                            |    |  |  |  |  |
| [公                                                                                                    | 告 <b>NEWS</b> ]          |                          |                          |                          |                          |                                      |                            |    |  |  |  |  |
| 本校                                                                                                    | 運動園區場地借                  | 用須經由「運動                  | 場地借用管理系                  | 統」借用,並只能                 | 預借當                      |                                      |                            |    |  |  |  |  |
| 日留                                                                                                    | 肥合于後14天                  | · 古場冊,除非有                | <b>新大特秩原因</b> 不          | 前每法借用6天庆                 | t場tho                    |                                      |                            |    |  |  |  |  |

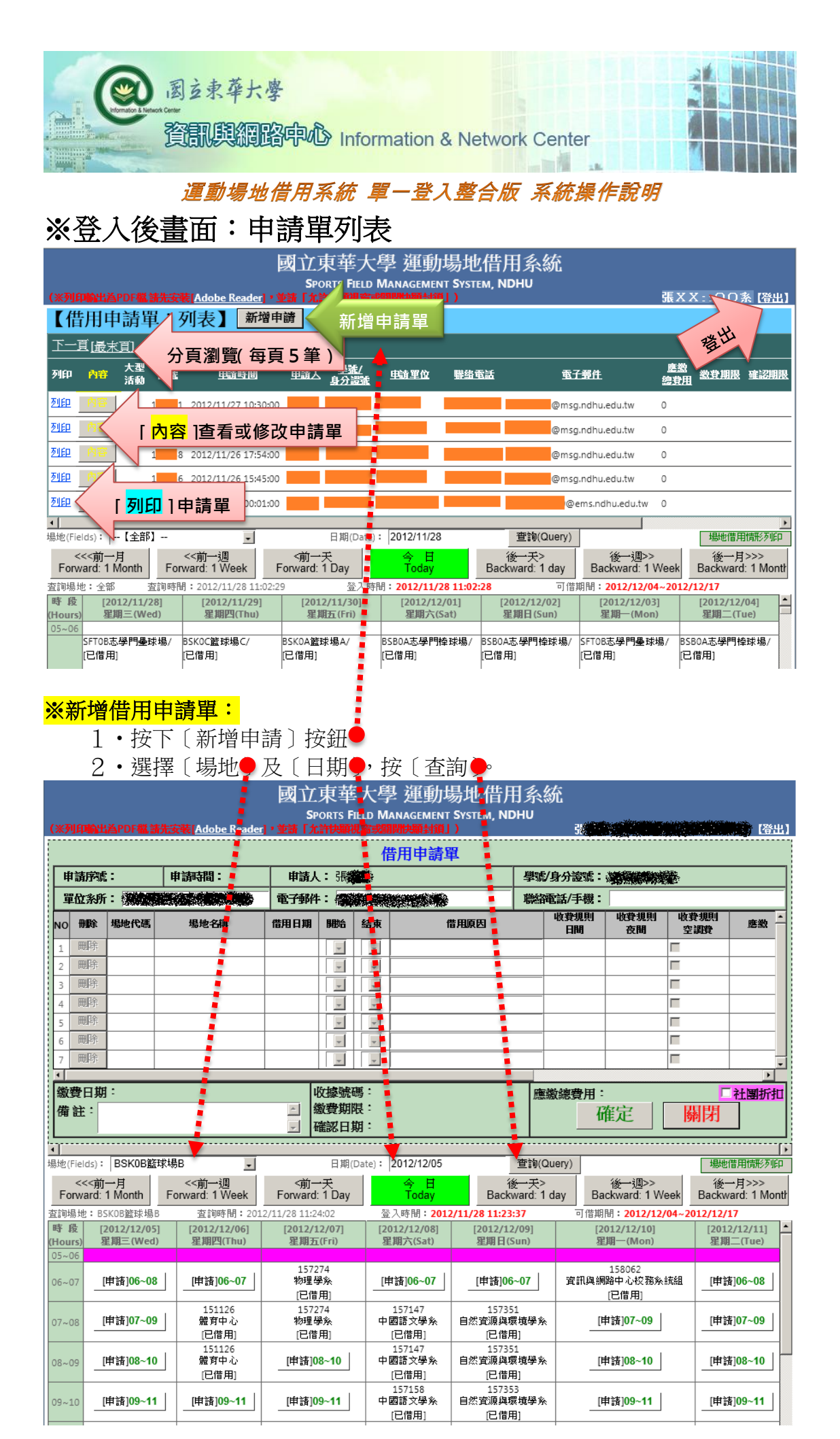

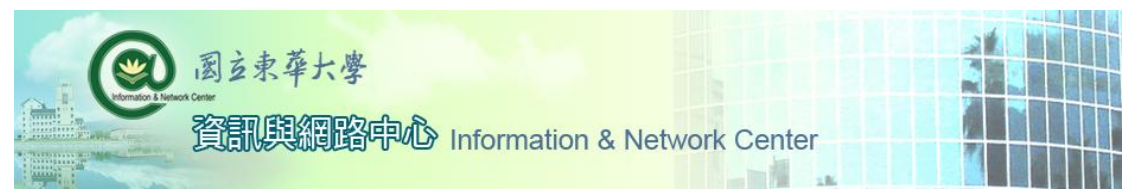

#### <mark>※申請借用場地:1、2、3。</mark>

|                 | 國立東華大學 運動場地借用系統                                                                              |                       |                            |                          |                           |                              |                                 |                             |  |  |  |  |
|-----------------|----------------------------------------------------------------------------------------------|-----------------------|----------------------------|--------------------------|---------------------------|------------------------------|---------------------------------|-----------------------------|--|--|--|--|
| (※列             | SPORTS FIELD MANAGEMENT SYSTEM, NDHU<br>(※列印輸出為PDF檔 諸先安装[Adobe Reader] * 並請「九許快顧視 富或問題快願封鎖」) |                       |                            |                          |                           |                              |                                 |                             |  |  |  |  |
|                 | 借用申請單,                                                                                       |                       |                            |                          |                           |                              |                                 |                             |  |  |  |  |
| 申               | 請序號                                                                                          | :                     | 申請時間:                      | 清人:張                     | ł                         | 小旗 學號/                       | 學號/身分證號: 《 》                    |                             |  |  |  |  |
| 單               | 位系所                                                                                          |                       |                            | 》子郵件:                    |                           |                              | 話/手機:                           | NO.                         |  |  |  |  |
| NO              | 刪除                                                                                           | 場地代碼                  | 場地名稱                       | 借用日期 開始                  | 東 意志 信                    | 借用原因 月                       | 清空調 後間                          | 收費規則<br>空調費 應▲              |  |  |  |  |
| 1               | 刪除                                                                                           | BSK0A                 | 籃球場A                       | 2012/12/04 06            | 07 🔹 練球                   |                              | 啊請勾選內                           |                             |  |  |  |  |
| 2               | 刪除                                                                                           | XGYMA                 | 壽館場A-籃球                    | 201 11 11 08             | • 09 • 練                  | 0 tot                        | 200::200 200:                   | ☑ 1000                      |  |  |  |  |
| 3               | 刪除                                                                                           | VOLR2                 | 排球場R2                      | 111 08                   | 10 - 練球                   | 填寫供下                         | 0::0 0::0                       |                             |  |  |  |  |
| 4               | 刪除                                                                                           |                       | 1                          | the way                  |                           | 一月                           | 原田                              |                             |  |  |  |  |
| 5               | 前际                                                                                           |                       | 1.用书 . 上3                  |                          |                           |                              |                                 |                             |  |  |  |  |
| 7               |                                                                                              |                       | a 2151                     |                          |                           |                              |                                 |                             |  |  |  |  |
| 1               | наямая                                                                                       | 品借                    | Ph                         |                          |                           |                              |                                 | ► <b>▼</b>                  |  |  |  |  |
| 繳               | 日期                                                                                           | 羽目和                   |                            | 收據號碼                     | :                         | R                            | 德費用:0                           | □社團折扣                       |  |  |  |  |
| 備               | È:                                                                                           |                       |                            | ▲ 繳費期限 ▲ 確認日期            | :                         | <b>B</b> 確定                  | 確定                              | 關閉                          |  |  |  |  |
|                 |                                                                                              |                       |                            |                          |                           |                              | Į                               |                             |  |  |  |  |
| 場地(F            | ields) :                                                                                     | BSK0B籃印               | 求場B _                      | 日期(Da                    | te): 2012/12/05           | 查詢(Qu                        | iery)                           | 場地借用情形列印                    |  |  |  |  |
| For             | <<<前-<br>ward: 1                                                                             | ─月<br>Month           | <<前一週<br>Forward: 1 Week   | <前一夭<br>Forward: 1 Day   | 今日<br>Today               | 後一天><br>Backward: 1 d        | 後──週>><br>lay Backward: 1 Week  | 後一月>>><br>Backward: 1 Month |  |  |  |  |
| 査<br>詞<br>場     | 地:BS                                                                                         | KOB籃球場B               | 查詢時間:20                    | 12/11/28 11:35:53        | 登入時間:201                  | 2/11/28 11:23:37             | 可借期間:2012/12/04~                | 2012/12/17                  |  |  |  |  |
| rst ⊮s<br>(Hour | に [2<br>s) 星                                                                                 | 012/12/05]<br>期三(Wed) | [2012/12/06]<br>星期四(Thu)   | [2012/12/07]<br>星期五(Fri) | [2012/12/08]<br>星期六(Sat)  | [2012/12/09]<br>星期日(Sun)     | [2012/12/10]<br>星期一(Mon)        | [2012/12/11]<br>星期二(Tue)    |  |  |  |  |
| 05~0            | 6                                                                                            |                       |                            | 157074                   |                           |                              | 150060                          |                             |  |  |  |  |
| 06~0            | 7 [1                                                                                         | 申請]06~08              | [申請]06~07                  | 157274<br>物理學系<br>[已借用]  | [申請]06~07                 | [申請]06~07                    | 156062<br>資訊與網路中心校務系統組<br>[已借用] | [申請]06~08                   |  |  |  |  |
| 07~0            | 8 [                                                                                          | <b>申請]07~0</b> 9      | 151126<br>量育中心<br>(已借用)    | 157274<br>物理學系<br>(已借用)  | 157147<br>中國語文學系<br>(已借用) | 157351<br>自然資源與環境學系<br>(已借田) | [申請]07~09                       | [申請]07~09                   |  |  |  |  |
| 08~0            | 9_[                                                                                          | 申請]08~10              | 151126<br>」 一般有中心<br>[已借用] | [申請]08~10                | ●選擇                       | 時段(預設                        | 為2小時)                           | [申請]08~10                   |  |  |  |  |
| 09~1            | ∎0                                                                                           | 申請]09~11              |                            | _[申請]09~11               | 157158<br>中國語文學系<br>[已借用] | 157353<br>自然資源與環境學系<br>[已借用] | [申請]09~11                       | [申請]09~11                   |  |  |  |  |

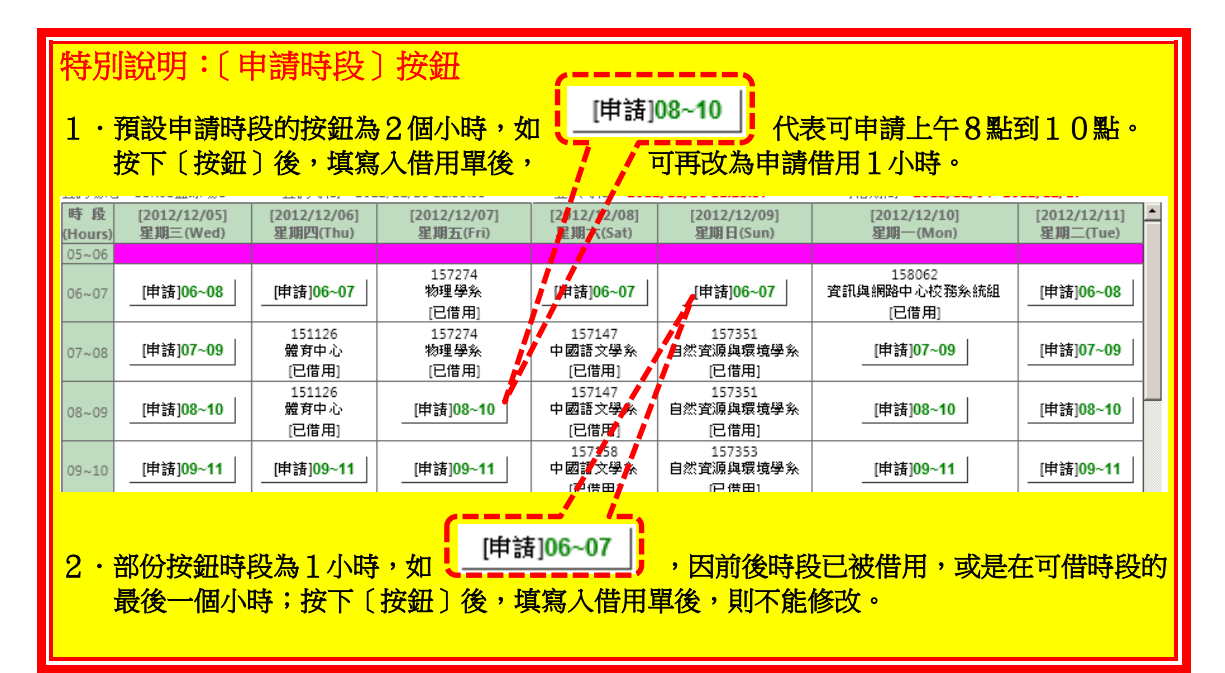

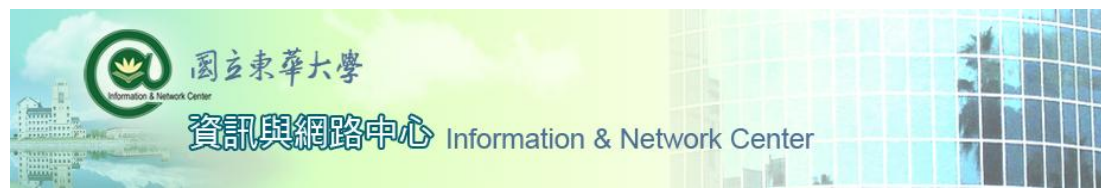

### <mark>※修改申請單:</mark>

按下〔借用申請單:列表〕中,申請單的〔內容〕按鈕。

國立東華大學 運動場地借用系統

|               |                     |                    | <u>安装[A</u>    | dobe Reader] •           | SPC<br>旋請「允詳              | RTS FIELD<br>针块顯視窗。           | MANAGEMEI<br>或酮即快願封筆 | NT <b>S</b> yste<br>III ) | im, NDHU                               |                          | 張XX         | X::00\$              | · [登出]         |
|---------------|---------------------|--------------------|----------------|--------------------------|---------------------------|-------------------------------|----------------------|---------------------------|----------------------------------------|--------------------------|-------------|----------------------|----------------|
| 【借            | 用申                  | 請單                 | :列ā            | 長】 新增申                   | ·請                        |                               |                      |                           |                                        |                          |             |                      |                |
| 下一            | 亘 <u>[最末]</u>       | 1                  |                |                          |                           |                               |                      |                           |                                        |                          |             |                      |                |
| 列印            | 內容                  | 大型<br>活            | 虦              | <u>申請時間</u>              | <u>申請人</u>                | <u> </u>                      | <u>申請單位</u>          | 聯絡す                       | 11111111111111111111111111111111111111 | <u>子郵件</u>               | 塵激<br>總費用   | <u>繳費期限</u>          | 確認期限           |
| 列印            | <u> P</u> ₽₹        | 申詞                 | 青單             | 内容]。                     |                           |                               |                      |                           | @ms                                    | g.ndhu.edu.tw            | 0           |                      |                |
| 列印            | 内容                  |                    | 0 20:          | 12/11/27 09:24:00        |                           |                               |                      |                           | @ms                                    | g.ndhu.edu.tw            | 0           |                      |                |
| <u>₹</u> lfP  | 内容                  | 1                  | 8 20:          | 12/11/26 17:54:00        |                           |                               |                      |                           | @ms                                    | g.ndhu.edu.tw            | 0           |                      |                |
| <u>₹</u> UEP  | 内容                  | 1                  | 6 20:          | 12/11/26 15:45:00        |                           |                               |                      |                           | @ms                                    | g.ndhu.edu.tw            | 0           |                      |                |
| 列印            | 内容。                 | 1                  | 5 20:          | 12/11/17 00:01:00        |                           |                               |                      |                           | a                                      | ems.ndhu.edu.tw          | 0           |                      |                |
| •             |                     |                    |                |                          |                           |                               |                      |                           |                                        |                          |             |                      | •              |
| 場地(Fie        | elds):              | 【全部】               |                | *                        |                           | 日期(Date                       | ): 2012/11/2         | 3                         | 查詢(Query)                              |                          |             | 場地借用                 | <u></u>        |
| <<br>Forv     | <<前一月<br>vard: 1 Mo | onth I             | <<育<br>Forward | j—→週<br>I:1 Week    F    | <前一音<br>Forward: 1        | <del>夭</del><br>1 Day         | 今日<br>Today          |                           | 後一夭><br>Backward: 1 day                | 後──週>><br>Backward: 1 V  | Veek        | 後一月<br>Backward:     | >>><br>1 Montł |
| 查詢場           | 也:全部                | 査詢                 | 時間:20          | 012/11/28 11:02:2        | 9                         | 登入時                           | 附: <b>2012/11/</b>   | 28 11:02:                 | 28 可借                                  | 期間 <b>:2012/12/04</b>    | ~2012/      | 12/17                |                |
| 時段<br>(Hours) | [201]<br>) 星期       | 2/11/28]<br>三(Wed) |                | [2012/11/29]<br>星期四(Thu) | [201]<br>星期               | 2/11/30]<br>[] <u>5</u> (Fri) | [2012/1]<br>星期六(     | 2/01]<br>Sat)             | [2012/12/02]<br>星期日(Sun)               | [2012/12/03]<br>星期—(Mon) |             | [2012/12/0<br>星期二(Tu | )4] <u>*</u>   |
| 05~06         |                     |                    |                |                          |                           |                               |                      |                           |                                        |                          |             |                      |                |
|               | SFTOB志鸟<br>[已借用]    | 學門壘球場              | / BSKO<br>[已借  | C籃球場C/<br>「用]            | BSKOA <u>籃</u> 到<br>[已借用] | 求場A/                          | BSBOA志學門<br>[已借用]    | 棒球場/                      | BSBOA志學門棒球場/<br>[已借用]                  | SFTOB志學門壘球均<br>[已借用]     | 島/ BSI<br>に | BOA志學門棒<br>借用]       | 球場/            |
|               |                     |                    |                | -                        |                           |                               |                      |                           |                                        |                          | I           |                      | F.000000       |

可進行〔刪除〕、〔修改借用時段〕、〔修改借用原因〕、〔申請或取消空調〕、〔加入借用場地時段〕…等功能, 修改完畢按〔確定〕。

| 國立東華大學 運動場地借用系統                                                                                    |                                                              |                    |           |                      |                |                                       |                 |                           |                      |                     |          |  |
|----------------------------------------------------------------------------------------------------|--------------------------------------------------------------|--------------------|-----------|----------------------|----------------|---------------------------------------|-----------------|---------------------------|----------------------|---------------------|----------|--|
| SPORTS FIELD MANAGEMENT SYSTEM, NDHU<br>(※对印輸出為PDF檔,請先安裝[ <u>Adobe Reader</u> ],並請「允許快斷視窗或開閉快斷封鎖」) |                                                              |                    |           |                      |                |                                       |                 |                           |                      |                     |          |  |
| 借用申請單                                                                                              |                                                              |                    |           |                      |                |                                       |                 |                           |                      |                     |          |  |
| 申請序號                                                                                               | 申請序號: 158064 申請時間: 2012/11/28 13:51:00 申請人: 張麗麗 學號/身分證號: 梁麗麗 |                    |           |                      |                |                                       |                 |                           |                      |                     |          |  |
| 單個目                                                                                                | i:                                                           |                    |           |                      | 電子             | 郵件:                                   |                 |                           | (手機:                 |                     |          |  |
| NO 除                                                                                               | NO 余 場地代碼 場地名                                                |                    |           | 借用日期                 |                | 結束                                    | 借用              | 原因                        | 日間印記                 | 規則 收費規則<br>1間 人 空調費 | <u>■</u> |  |
| 1 刪除                                                                                               | BSK0A                                                        | 籃                  | 求場A       | 2012/12/04           | 06 🖵           | 07 🗹 練                                | 球               |                           | 0::0                 |                     |          |  |
| 2 刪除                                                                                               | XGYMA                                                        | 壽館場                | BA-籃球     | 2012/12/16           | 08             | 、「陳                                   |                 | 2                         | 200::200 200         | <b>∑</b> 1000       |          |  |
| 3 刪除                                                                                               | VOLR2                                                        | 排球                 | 浅易R2      | 2012/12/12           |                |                                       | 20              |                           | 0::0 0               | i::0                |          |  |
| 4 删除                                                                                               |                                                              |                    |           |                      |                |                                       | _借              |                           |                      |                     |          |  |
| 6 冊除                                                                                               |                                                              |                    |           |                      |                | ┋╠┾                                   | _用              |                           |                      |                     |          |  |
| 7 刪除                                                                                               |                                                              |                    |           |                      |                | i i i i i i i i i i i i i i i i i i i |                 |                           |                      |                     |          |  |
| •                                                                                                  |                                                              |                    |           |                      |                |                                       |                 |                           |                      |                     |          |  |
| 繳費日則                                                                                               | 1:                                                           |                    |           |                      | 號碼:            |                                       |                 | 雁緻 "碧                     | 計:1200               |                     | 社團折扣     |  |
| 備証:                                                                                                |                                                              |                    |           | ▲   織賀:              | 期限             | 修改                                    | 完畢按             | [確定]                      | 確定                   | 關閉                  |          |  |
| <u>لے '</u>                                                                                        |                                                              |                    |           |                      |                |                                       |                 |                           |                      |                     |          |  |
| 場地(Fields):                                                                                        | VOLR2排球                                                      | 場R2                | • 0       |                      | ヨ期(Date)       | : 2012/                               | 12/11           | 查詢(Query)                 |                      | 場地借                 | 開情形列印    |  |
| <<<前<br>Eonward:                                                                                   | i一月                                                          | <<前-<br>Forward: 4 | NK.       | <前一天<br>Forward: 1 D |                | 今<br>Tod                              | H               | 後一天>                      | 後一週>><br>Backward: 1 | , 後一<br>Wook Backwa | ·月>>>    |  |
| · Torward.<br>查讀場地:V                                                                               | OLR2排球場R2                                                    | rorwaru.<br>? 杳    | ¶:2012/   | 11/28 17:03:14       |                | そろ時間                                  | 2012/11/28      | 16:56:47                  | 可借期間:2012/           | 12/04~2012/12/1     | .7       |  |
| 時段                                                                                                 | [2012/12/1                                                   | 1]                 | 2/12/12   | ] [2012              | AL C           | [2                                    | )12/12/14]      | [2012/12/15]              | [2012/12/1           | [2012/]             | L2/17]   |  |
| (Hours)<br>05~06                                                                                   | 星期二(lue                                                      | .)                 | (Wed)     |                      |                | - E                                   | <u>≧明五(Fri)</u> | 星期六(Sat)                  | 星期日(Su               | n) 星期一(             | (Mon)    |  |
| 06~07                                                                                              | [申請]06~0                                                     | 8                  | 青]06~08   | Att Sale             | ]06~08         | ] [                                   | 誹請]06∼08        | [申請]06~08                 | [申請]06~(             | 08 [申請]0            | 6~08     |  |
| 07~08                                                                                              | [申請]07~0                                                     | 9                  | 青]07+09   | [申請                  | i]07~09        | [ [#                                  | ≢請]07~09        | [申請]07~08                 | [申請]07~(             | 09 [申請]0            | 07~09    |  |
| 08~09                                                                                              | [申請]08~1                                                     | 0                  | [申請]08~то |                      | i]08~10        | [                                     | 請]08~10         | 157920<br>中國語文學系<br>[已借用] | [申請]08~′             | 10 [申請]0            | 8~10     |  |
| 09~10                                                                                              | [申請]09~1                                                     | 1                  | [申請]09~11 | [申請                  | i]09~11        |                                       | 請]09~11         | 157920<br>中國語文學系<br>[已借用] | [申請]09~′             | 11 [申請]0            | 9~11     |  |
| 10~11                                                                                              | [申請]10~1                                                     | 2                  | [申請]10~12 | [申請                  | j <b>10~12</b> |                                       | ≢請]10~12        | [申請]10~12                 | [申請]10~′             | 12 [申請]1            | 0~12     |  |